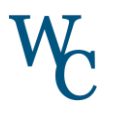

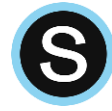

## Estimadas familias,

El objetivo de *Schoology* es incrementar la interacción entre los estudiantes y los docentes. Los padres podrán ver en *Schoology* el trabajo de sus hijos, las calificaciones y los comentarios de los maestros. Para poder acompañar a su hijo(a) en su trayectoria de aprendizaje tendrá que crear una cuenta de *Schoology* para padres.

Si uno(a) de sus hijos(as) asiste a una de nuestras escuelas secundarias y usted ya tiene una cuenta abierta, simplemente agregue al niño(a) que está en el nivel de primaria. Si necesita crear una cuenta, hemos incluido las instrucciones aquí debajo.

Si necesita más ayuda con su cuenta para padres de Schoology por favor envíe un correo electrónico a schoology@wcasd.net.

## ¡Entremos a Schoology! Ya tengo una cuenta abierta para otro(a) hijo(a)... Todavía no tengo una cuenta para padres... 1. Ingrese al Portal para padres Ingrese al Portal para padres 1. 2. Seleccione el ícono de Schoology en el menú de navegación a la izquierda Seleccione el ícono de Schoology en el menú de navegación a la izquierda Identifique el Código del Niño para usarlo en Schoology en el paso 5 3. Identifique el código de estudiante de Student's Student's Parent's Schoology par a usarlo más tarde First Name First and Last Name First and Last Name First 2. Ingrese a la cuenta de Schoology PowerSchool 3. Abra el menú desplegable al lado de su nombre Schoology Info for en la esquina superior derecha 1 . Fee 4. Seleccione Agregar niño Grades and 5. Ingrese el Código del Niño que obtuvo en el Attendance Portal para padres (ver paso 1) Student's Parent Access Code E Th First Name 6. Seleccione Usar Código Seleccione la flecha en la esquina superior • Car Da derecha para alternar entre las cuentas de sus hijos Solo los niños dentro del mismo distrito Visite <u>www.schoology.com</u> escolar se pueden conectar a la misma 4. cuenta para padres. Si tiene un estudiante 5. Seleccione "Registro" en la parte superior de la página y elija Padres en otro distrito escolar, puede conectar las 6. Complete el registro de la cuenta para padres dos cuentas para padres. 7. Ingrese el Código de acceso para padres que obtuvo en el Portal para padres (ver paso 1).

## Configuración de las notificaciones

- 1. Haga clic en la flecha en la esquina superior derecha de Schoology
- 2. Seleccione el nombre de un estudiante de la lista

3. Una vez que seleccionó al estudiante deseado, haga de nuevo clic en el menú desplegable

4. Seleccione Configuración

5. En la pestaña de *Notificaciones* puede elegir recibir un Resumen por correo electrónico (*Email Summary*) o correos con la notificación de los trabajos pasados de fecha (*Overdue Submissions Email*)

6. Seleccione Guardar cambios para actualizar la configuración

RESUMEN PARA PADRES VÍA CORREO ELECTRÓNICO Y CORREO ELECTRÓNICO DE NOTIFICACIONES DE

ATRASOS o escanee el código QR

| You are viewing as Herbert Lopez                                                          |                  |        |        |          |             |
|-------------------------------------------------------------------------------------------|------------------|--------|--------|----------|-------------|
| (S) schoology                                                                             | COURSES          |        | GRADES | <b>a</b> | 🕐 Herbert 🗸 |
| Account                                                                                   |                  |        |        |          |             |
| Netifications                                                                             | Account Settings |        |        |          |             |
| Parent Email Digest                                                                       |                  |        |        |          |             |
| Receive weekly or daily email reports of your children's activity                         |                  |        |        |          |             |
| Email Summary:                                                                            | On               |        | 0      |          |             |
| Repeat:                                                                                   | Daily            |        |        |          |             |
| Time:                                                                                     |                  |        | I      |          |             |
| Overdue Submissions Email                                                                 |                  |        |        |          |             |
| Receive an email when an item's due date has passed without a submission from your child. |                  |        |        |          |             |
| Email Notification:                                                                       | Off              |        | ٥      |          |             |
|                                                                                           | Save C           | hanges |        |          |             |